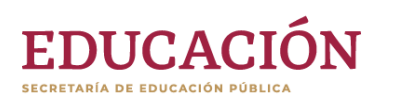

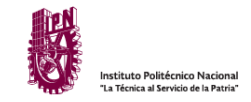

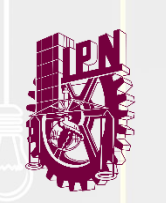

# ACTUALIZACIÓN DE CORREO PERSONAL

ALUMNOS

SISTEMA DE ADMINISTRACIÓN ESCOLAR (SAES)

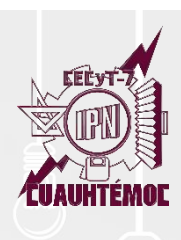

# ACTUALIZA TU CORREO ELECTRÓNICO EN EL SAES

### Alumnos de Nuevo Ingreso

1) Ingresa a la página <u>www.saes.cecyt7.ipn.mx</u>

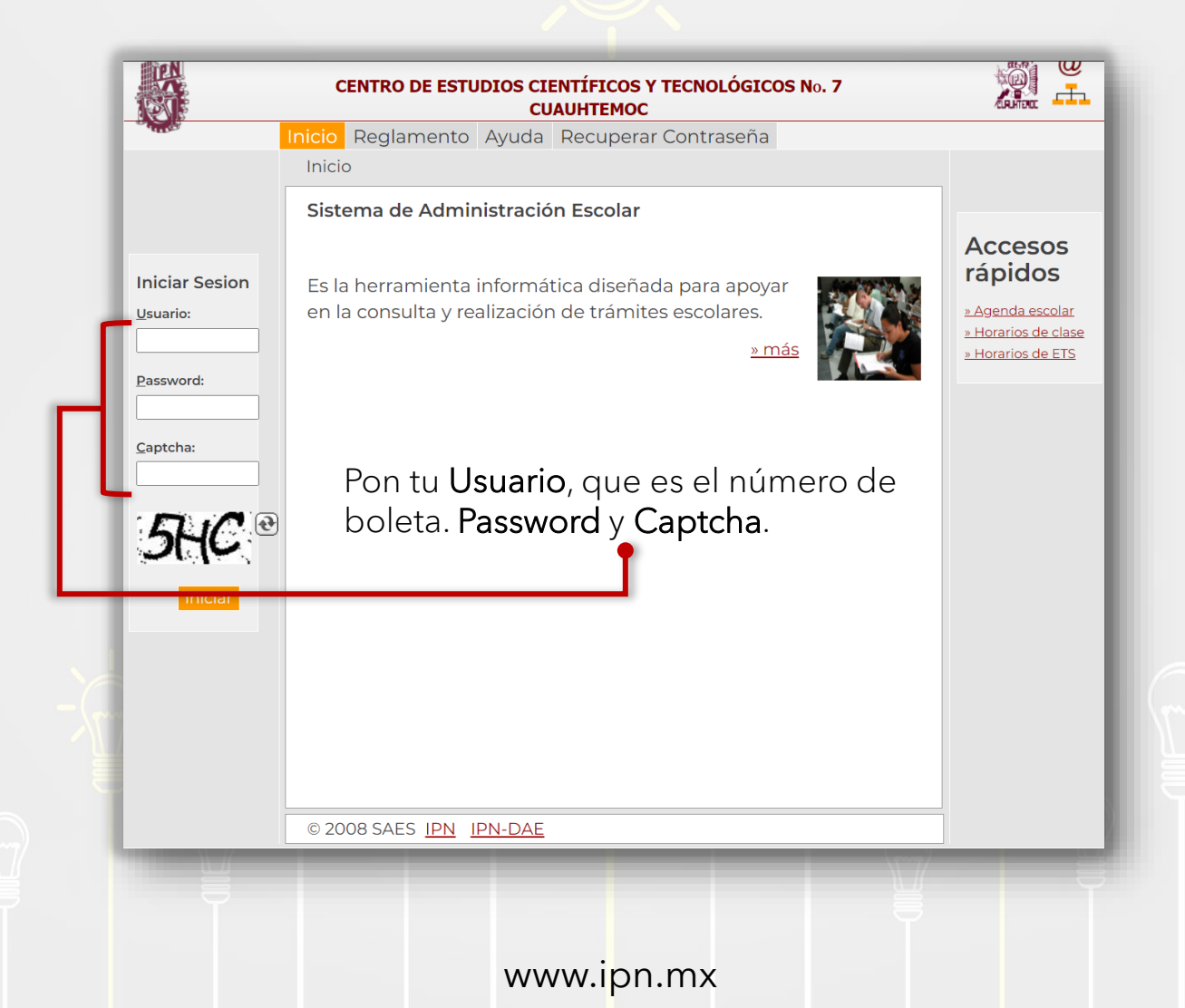

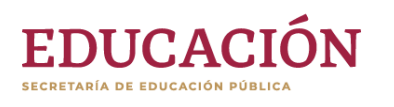

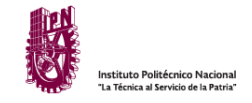

### 2) Ve a la sección Correo Personal en el menú lateral.

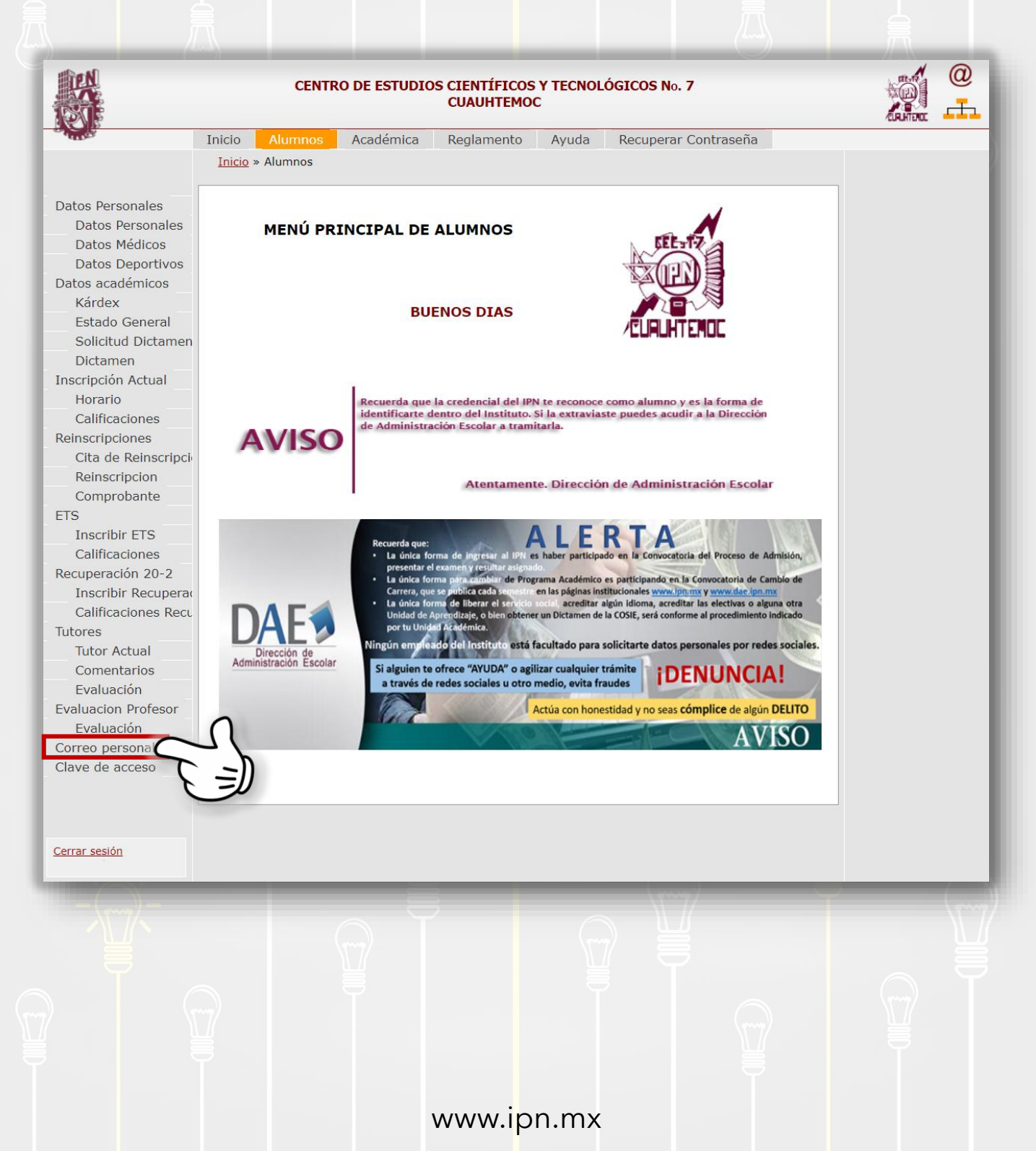

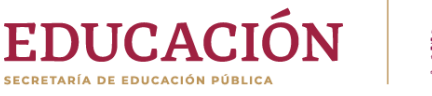

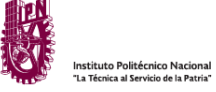

3) Registra un correo electrónico que ocupes, puede ser de dominio comercial, como Gmail, Yahoo, Outlook, Hotmail, etc.

Sin embargo, te recomendamos utilizar tu correo institucional. Este será el medio por el que los profesores estarán en contacto contigo.

#### Actualización de correo electrónico personal

Recuerde que este correo electrónico será el único medio para recuperar su contraseña, por lo que es de suma importancia que registre una cuenta activa.

Correo electrónico personal: Confirmar correo electrónico personal: Password de SAES: Cambiar correo personal Cambiar correo personal

Usa el password de acceso al SAES para confirmar tu identidad. Finaliza dando clic en Cambiar correo personal.

www.ipn.mx

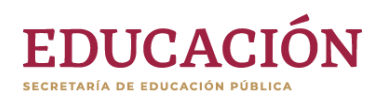

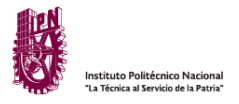

| Si la cor | nfirmación de correo NO coi                                                                                                    | ncide, te dará este aviso:  |  |
|-----------|----------------------------------------------------------------------------------------------------|-----------------------------|--|
|           | Actualización de correo electrónico personal<br>Recuerde que este correo electrónico será el único medio para recuperar su contraseña,<br>por lo que es de suma importancia que registre una cuenta activa.<br>La confirmación del correo no coincide |                             |  |
|           | Correo electrónico personal:                                                                                                    | felipe.gonzalez20@gmail.com |  |
|           | Confirmar correo electrónico personal:                                                                                                    | Felipe.gonzalez20@gmail.com |  |
|           | Password de SAES:                                                                                                    |                             |  |
|           | Cambiar correo personal                                                                                                    |                             |  |

O si el password del SAES es incorrecto, tampoco podrás actualizar tu correo:

| Actualización de correo                                                             | electrónico personal                                                        |
|-------------------------------------------------------------------------------------|-----------------------------------------------------------------------------|
| Recuerde que este correo electrónico será el ú<br>por lo que es de suma importancia | nico medio para recuperar su contraseña,<br>que registre una cuenta activa. |
| El Password es incorrecto, no se                                                    | actualizó el correo personal.                                               |
| Correo electrónico personal:                                                        | felipe.gonzalez20@gmail.com                                                 |
| Confirmar correo electrónico personal:                                              | felipe.gonzalez20@gmail.com                                                 |
| Password de SAES.                                                                   |                                                                             |
| Cambiar correc                                                                      | personal                                                                    |

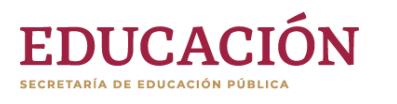

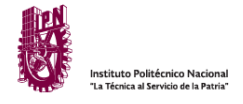

En cambio, si la confirmación de correo coincide y el password de acceso al SAES es correcto. Habrás actualizado tu correo EXITOSAMENTE:

| Actualización de correo electrónico personal                                                                                                    |                             |  |  |  |
|----------------------------------------------------------------------------------------------------|-----------------------------|--|--|--|
| Recuerde que este correo electrónico será el único medio para recuperar su contraseña,<br>por lo que es de suma importancia que registre una cuenta activa.<br>El cambio de correo personal se realizó correctamente. |                             |  |  |  |
| Correo electrónico personal:                                                                                                    | felipe.gonzalez20@gmail.com |  |  |  |
| Confirmar correo electrónico personal:                                                                                                    |                             |  |  |  |
| Password de SAES:                                                                                                    |                             |  |  |  |
| Cambiar correo personal                                                                                                    |                             |  |  |  |
|                                                                                                    | /                           |  |  |  |

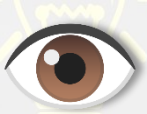

### TEN TU CORREO ELECTRÓNICO

## ACTUALIZADO, Y MANTENTE AL PENDIENTE DE TUS MENSAJES

www.ipn.mx